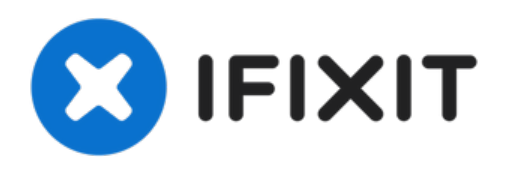

# Remplacement de la plaque inférieure de l'iMac G4 17 800 MHz EMC 1936

Retirer la première plaque de fond

Rédigé par: David Hunter

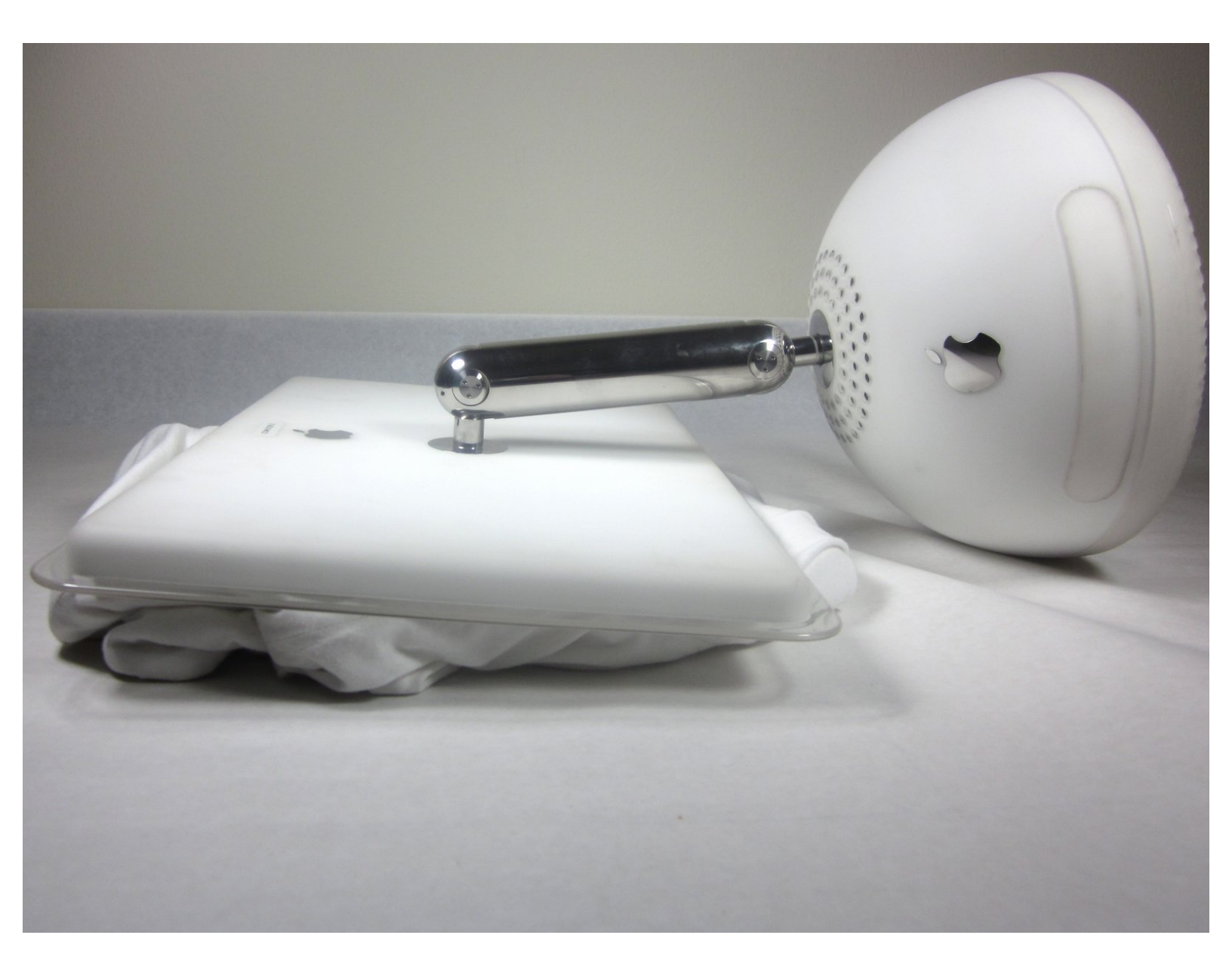

Ce document a été créé le 2022-07-02 10:46:29 AM (MST).

### INTRODUCTION

Le retrait de la première plaque de fond révélera le boîtier inférieur, la RAM et la carte de l'aéroport.

# **OUTILS:**

• Phillips 0 Screwdriver (1)

Ce document a été créé le 2022-07-02 10:46:29 AM (MST).

#### Étape 1 — Plaque de fond

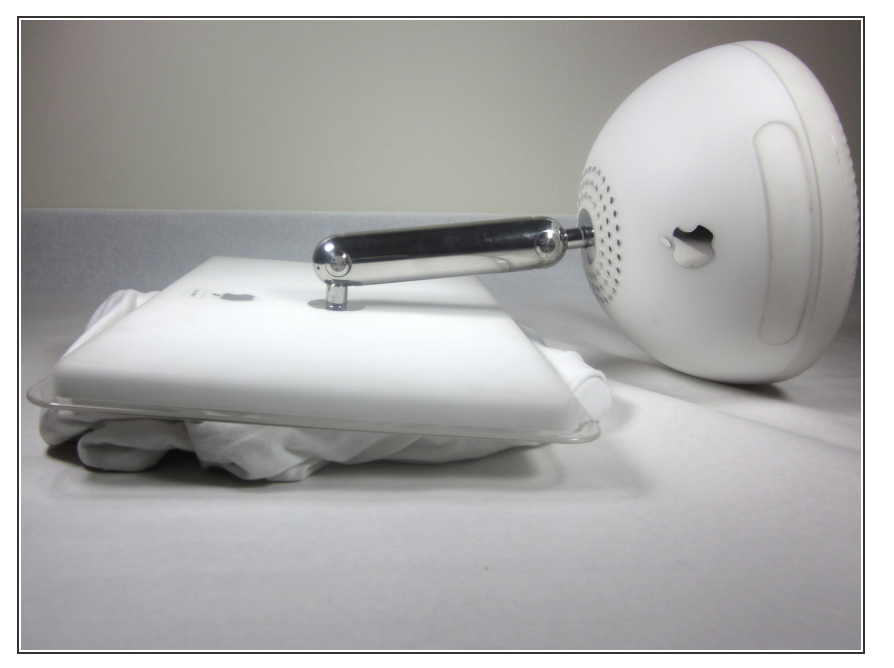

 Débranchez tous les câbles de l'ordinateur, y compris le câble d'alimentation. Posez l'ordinateur face cachée, en appuyant le cou et la base avec un chiffon doux sous l'écran.

#### Étape 2

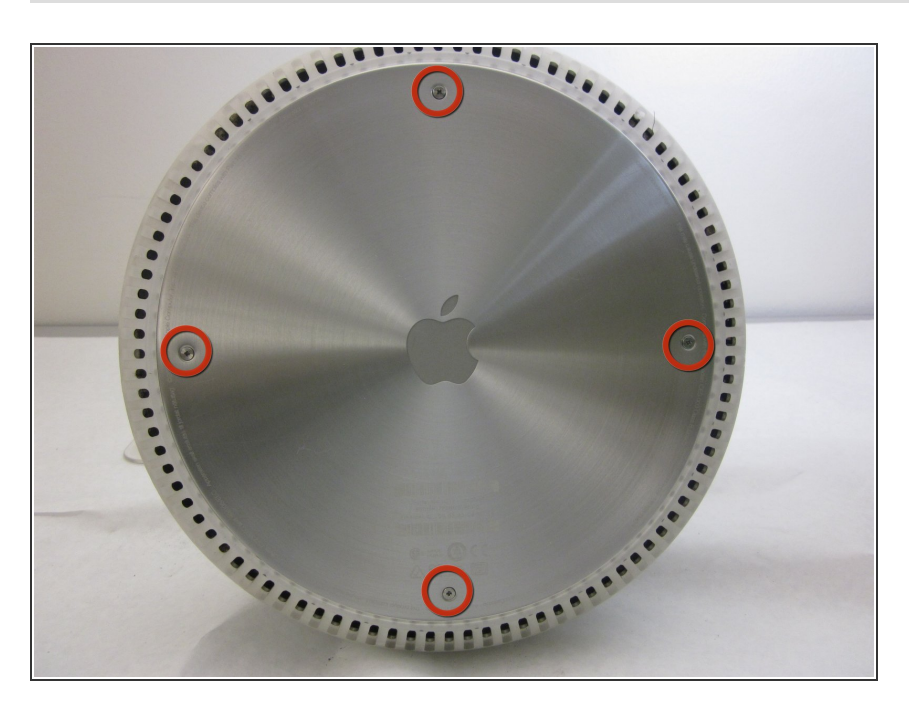

• Desserrez les quatre vis Phillips # 0.

Ce document a été créé le 2022-07-02 10:46:29 AM (MST).

## Étape 3

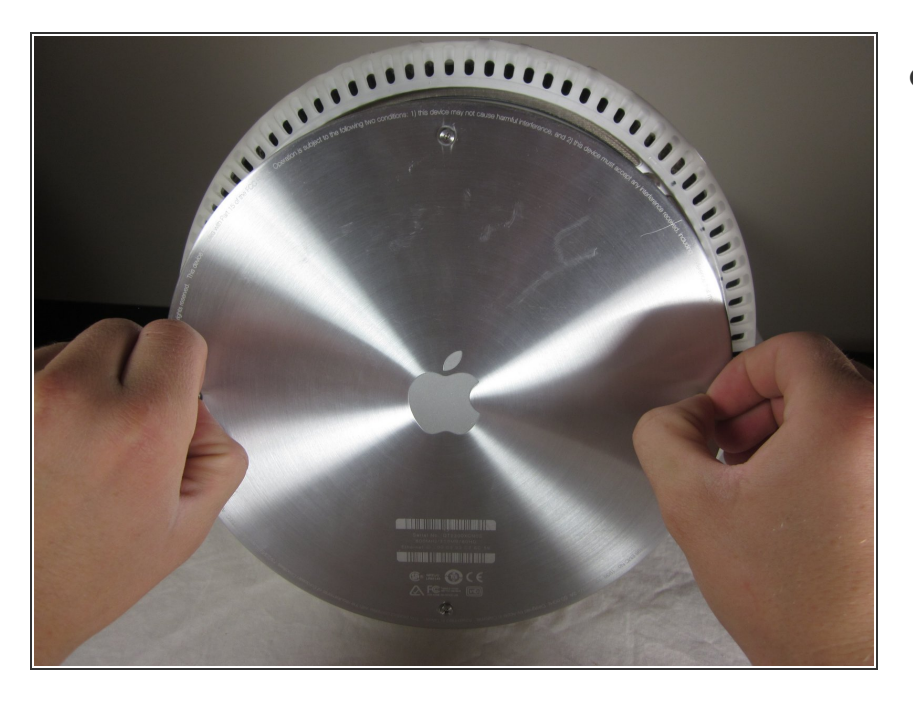

 Retirez délicatement le panneau d'accès de base.

Pour réassembler votre appareil, suivez ces instructions dans l'ordre inverse.

Ce document a  $\tilde{A} @t \tilde{A} @cr \tilde{A} @ \tilde{A} @$  le 2022-07-02 10:46:29 AM (MST).